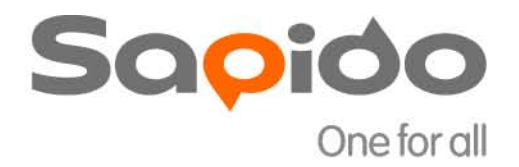

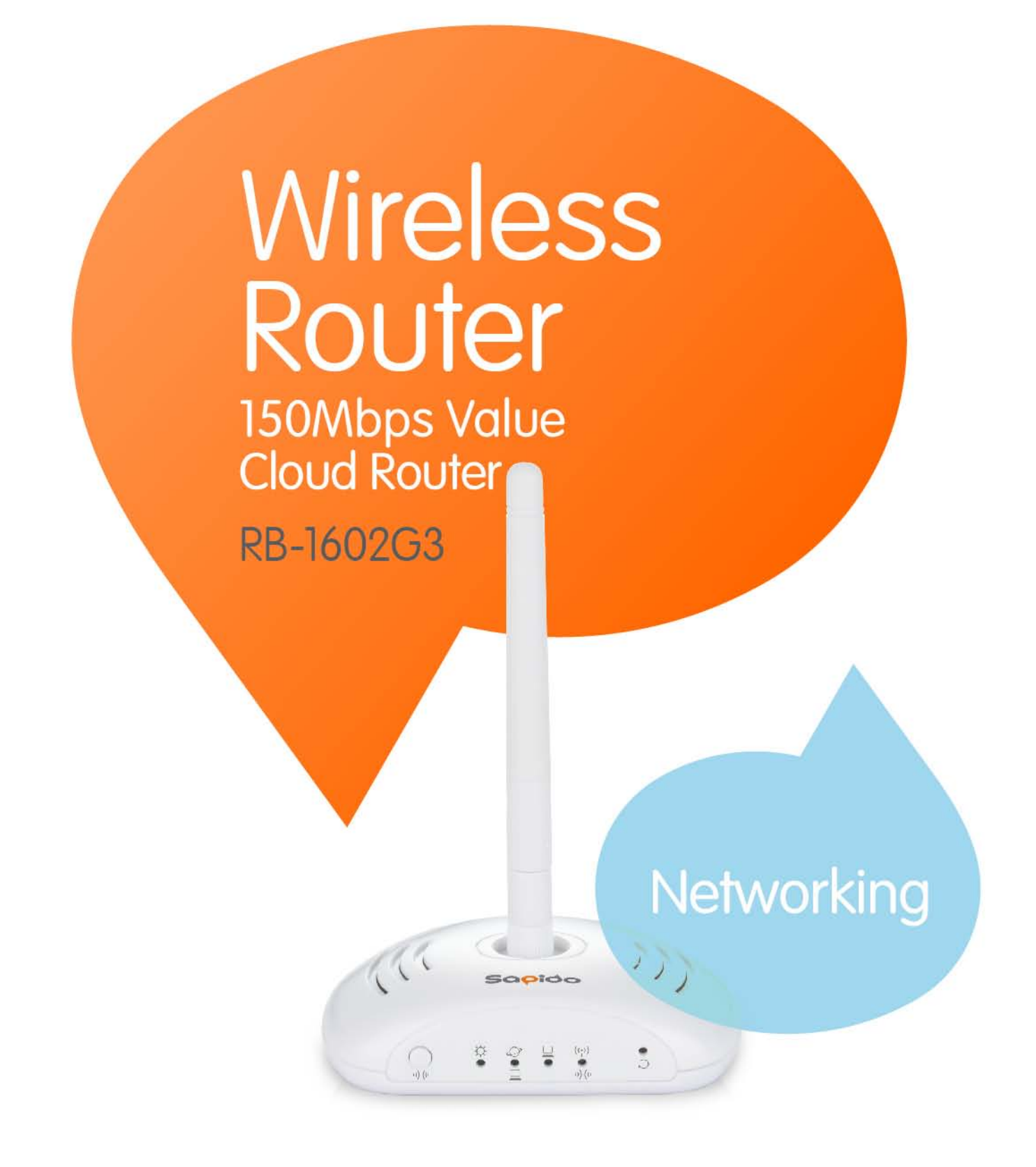

| FCC CAU | JTION                       | 3  |
|---------|-----------------------------|----|
| 1       | INTRODUCTION                | 5  |
| 1.1     | LED INDICATORS              | 6  |
| 1.2     | PRODUCT APPEARANCE          | 7  |
| 2       | INSTALLATION DIAGRAM        | 7  |
| 3       | SETTING                     | 9  |
| 3.1     | USING LAPTOP                | 9  |
| 3.2     | USING IPHONE/IPAD           | 13 |
| 3.3     | USING ANDROID MOBILE DEVICE | 17 |

## **FCC** Caution

### FCC Part 15.19 Caution:

- 1. This device complies with Part 15 of the FCC Rules. Operation is subject to the following two conditions:
  - (1) this device may not cause harmful interference and

(2) this device must accept any interference received, including interference that may cause undesired operation

- 2. This device and its antenna(s) must not be co-located or operating in conjunction with any other antenna or transmitter.
- 3. Changes or modifications to this unit not expressly approved by the party responsible for compliance could void the user authority to operate the equipment.

#### **IMPORTANT NOTE:**

#### FCC Radiation Exposure Statement:

This equipment complies with FCC radiation exposure limits set forth for an uncontrolled environment. This equipment should be installed and operated with minimum distance 20cm between the radiator & your body.

This transmitter must not be co-located or operating in conjunction with any other antenna or transmitter.

The antennas used for this transmitter must be installed to provide a separation distance of at least 20 cm from all persons and must not be co-located or operating in conjunction with any other antenna or transmitter.

## FCC Statement in User's Manual (for calss B) FCC Section 15.105

#### "Federal Communications Commission (FCC) Statement"

This equipment has been tested and found to comply with the limits for a lass B digital device, pursuant to Part 15 of the FCC Rules. These limits are designed to provide reasonable protection against harmful interference in a residential installation. This equipment generates uses and can radiate radio frequency energy and, if not installed and used in accordance with the instructions, may cause harmful interference to radio communications. However, there is no guarantee that interference will not occur in a particular installation. If this equipment does cause harmful interference to radio or television reception, which can be determined by turning the equipment off and on, the user is encouraged to try to correct the interference by one or more of the following measures:

http://www.sapido.com.tw

- -- Reorient or relocate the receiving antenna.
- -- Increase the separation between the equipment and receiver.
- -- Connect the equipment into an outlet on a circuit different from that to which the receiver is connected.
- -- Consult the dealer or an experienced radio/TV technician for help.

## **CE Statement of Conformity**

Our product has been tested in typical configuration by Ecom Sertech Corp and was found to comply with the essential requirement of "Council Directive on the Approximation of the Laws of the Member States relating to Electromagnetic Compatibility" (89/336/EEC; 92/31/EEC; 93/68/EEC)

## **1** Introduction

RB-1602G3 is an easy-to-setup and wireless device for various application and environment, especially for hotel, office, warehouse, hot-spot, and etc...

The mail features of RB-1602G3:

- International Award winning, MIT quality assurance: Taiwan Excellence 2012 Award and Gold Medal CM 2012. MIT quality assurance standards, and uses Green AP power saving technology.
- CD-free installation; smart cloud APP: Easy 3-step setup. Smart cloud APP applications allow users to control Internet schedule and block unsafe websites. Remotely connect to home or business and upload or download files using the Wake-on-Lan (WOL) technology.
- Supports Wi-Fi AP signal extension and one-touch WPS encryption: Wi-Fi AP hardware switch extends the existing wireless network. The best Wi-Fi range extender. One touch WPS button for wireless range extension to eliminate dead spot between floors.
- Supports up to 10 VPNs and Virtual Private Network Tunnels (PPTP/L2TP): Provides industry-leading VPN and Virtual Private Network Tunnel supports. Supports up to 253 PCs to break through the network blocking lines.
- Supports 5 sets of SSID; parental controls: Allows users to set up multiple SSIDs for wireless network segmentation. The built-in SPI and DoS firewalls safeguard users' networks against hackers and unwanted users. Parental controls can control their Internet schedule and block unsafe websites.
- QoS technology; play games efficiently without lags: Industry-leading IP/MAC dual bandwidth technology allocates the priority for network usage efficiently to avoid any potential lag.

## **1.1 LED Indicators**

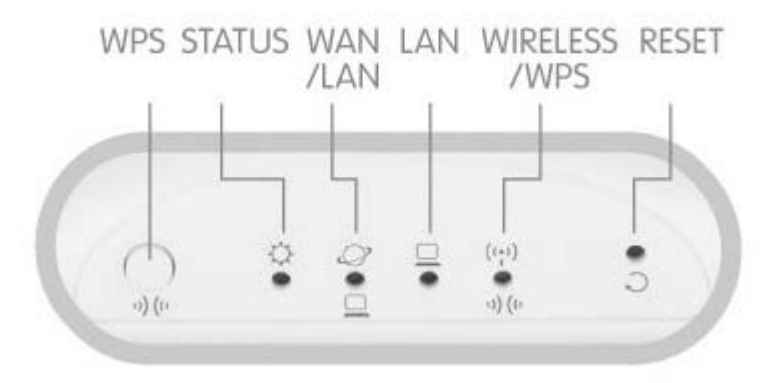

| LED              | Function          | Color  | Status            | Description                                              |
|------------------|-------------------|--------|-------------------|----------------------------------------------------------|
|                  |                   |        | On                | System is ready to work                                  |
| Status x 1       | System status     | Green  | Blinking          | 1. Power is being applied and system<br>boot in progress |
|                  |                   |        | 1-01115           | 2. Reset or firmware upgrade in progress                 |
|                  |                   |        | On                | Wireless is active                                       |
|                  | Wireless activity | Green  | Blinking          | Winsloss Tr Dr. activity                                 |
| Wireless / WPS x | &                 |        | 30ms              | wheless TX/KX activity                                   |
|                  | WPS status        | Red    | Blinking          | WPS function in progress                                 |
|                  |                   | Orange | 30ms              | in branchon in progress                                  |
|                  |                   |        | On                | 10/100Mbps Ethernet is connected                         |
| WAN x 1          | WAN port activity | Green  | Blinking<br>30ms  | 100Mbps Ethernet Tx/Rx activity                          |
|                  |                   |        | Blinking<br>120ms | 10Mbps Ethernet Tx/Rx activity                           |
|                  |                   |        | On                | 10/100Mbps Ethernet is connected                         |
|                  |                   |        | Blinking          | 100Mhpg Ethornot Ty/Dy potivity                          |
| LAN x 1          | LAN port activity | Green  | 30ms              | Toomops Emernet Tx/Kx activity                           |
|                  |                   |        | Blinking<br>120ms | 10Mbps Ethernet Tx/Rx activity                           |

http://www.sapido.com.tw

## **1.2 Product Appearance**

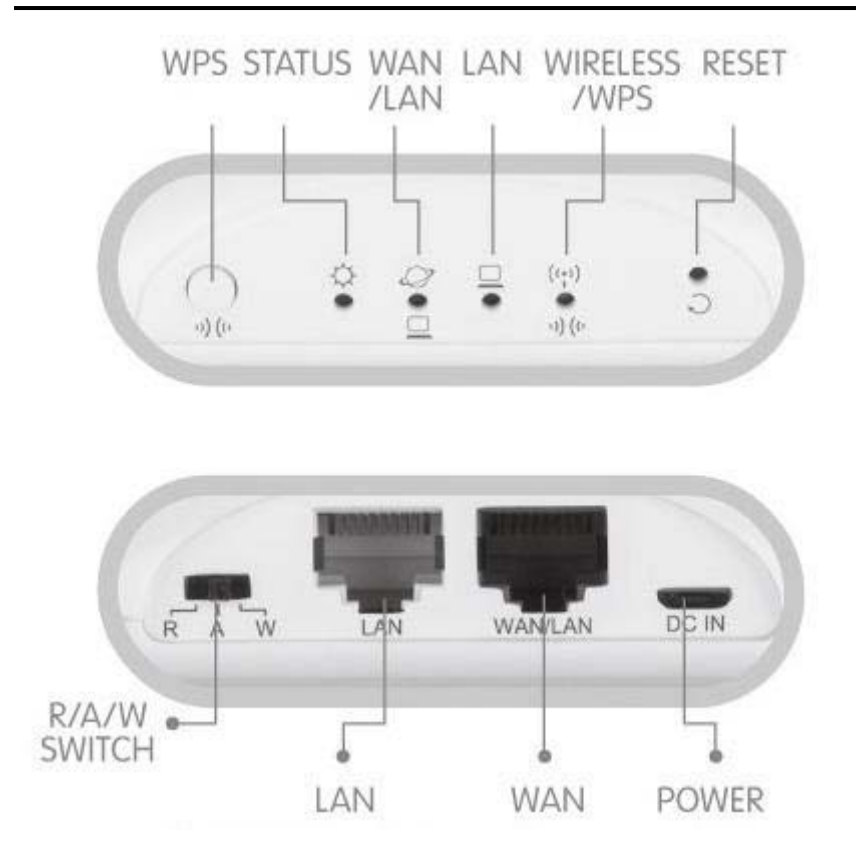

# 2 Installation Diagram

- Step 1. Connect Internet connection which ISP provides to the WAN port of **RB-1602G3**.
- Step 2. Power on RB-1602G3.

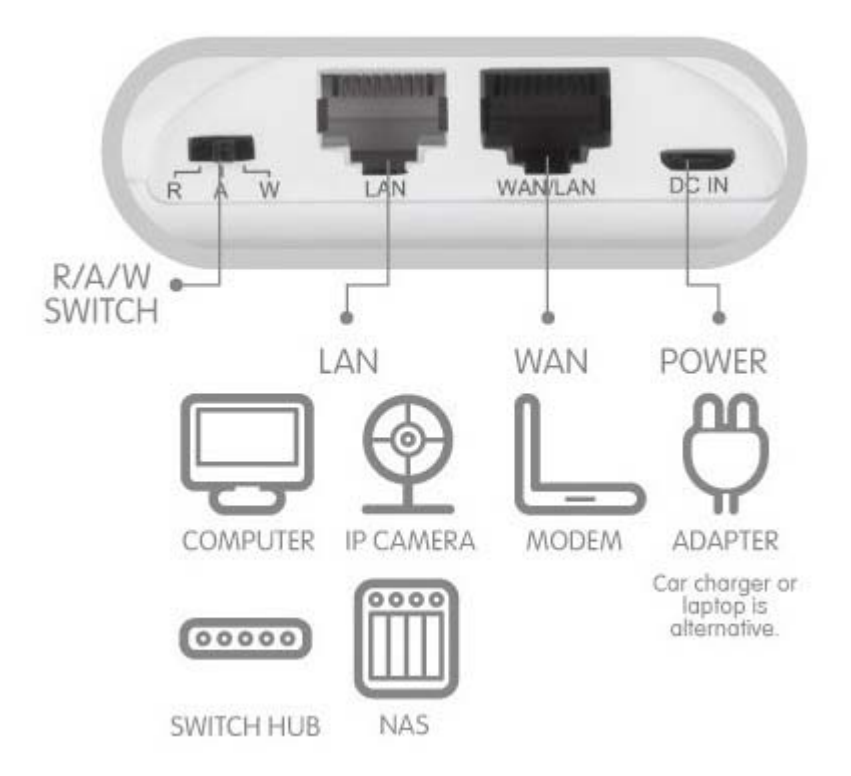

## **3** Setting

## **3.1** Using Laptop

Step 1. Set up the router using laptop. Connect to **RB-1602G3** through wireless.

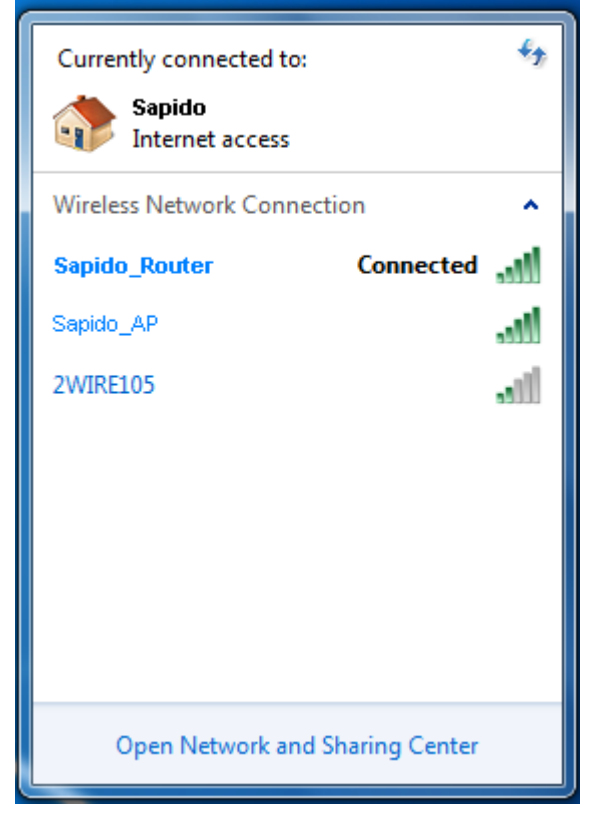

Step 2. Open the web browser. Sapido router will detect the Internet connection type and help users enter into the setting page automatically.

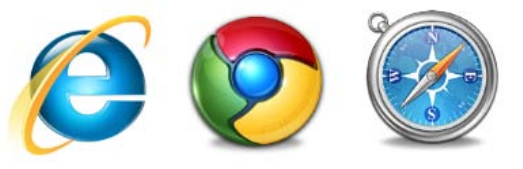

#### **3.1.1 Internet Connection Type**

Sapido router will detect the Internet connection type and help users enter into the setting page automatically.

#### 3.1.1.1 ADSL/xDSL Modem

Step 1. Open the web browser. Sapido router will detect the Internet connection type and help users enter into the setting page automatically. Please enter in the username and password for ADSL/xDSL connection. Also, we recommend users set up the wireless security.

## **PPPoE**

PPPoE user name and password

| User Name:         | 12345678         |   |
|--------------------|------------------|---|
| Password:          | •••••            |   |
| Wireless Setup     |                  |   |
| Wireless AP        | ⊙Enable ○Disable | e |
| SSID               | Sapido_Router    |   |
| Encryption         | WPA2             |   |
| WPA_Pre-Shared Key | ••••••           |   |

Step 2. Click Apply. Please do not power off the router or disconnect the Internet while counting down.

Apply

Step 3. After the connection is successful, please download Sapido Cloud to complete the setting.

| onnect Info | rmation         |                       |
|-------------|-----------------|-----------------------|
| P address   | 122.121.113.122 |                       |
| DNS         | 168.95.192.1    | Download Sapido Cloud |
| Jateway     | 168 95 98 254   |                       |

or login the GUI.

### 3.1.1.2 Cable Modem

Step 1. Open the web browser. Sapido router will detect the Internet connection type and help users enter into the setting page

http://www.sapido.com.tw

#### automatically.

### DHCP

| OUniversal OSpecif | ìc                                                                              |
|--------------------|---------------------------------------------------------------------------------|
| 00d041d0e11e       |                                                                                 |
|                    |                                                                                 |
| ●Enable ○Disab     | ole                                                                             |
| Sapido_Router      | ]                                                                               |
| WPA2               | 1                                                                               |
|                    | ]                                                                               |
|                    | OUniversal ⊙Specif<br>00d041d0e11e<br>⊙Enable ODisat<br>Sapido_Router<br>WPA2 ▼ |

Step 2. Click Apply. Please do not power off the router or disconnect the Internet while counting down.

Apply

Step 3. After the connection is successful, please download Sapido Cloud to complete the setting.

| Connect Info | ormation        |                       |
|--------------|-----------------|-----------------------|
| IP address   | 122 121 113 122 |                       |
| DNS          | 168.95.192.1    | Download Sapido Cloud |
| Gateway      | 168.95.98.254   |                       |

#### 3.1.1.3 Static IP Address

- Step 1. Open the web browser. Sapido router will detect the Internet connection type and help users enter into the setting page automatically.
- Step 2. Enter in the IP address, subnet mask, gateway, and DNS for Internet connection. (Please use the correct connection data that ISP provided)

## Static IP

### IP Address setting

| IP Address:  | 172.1.1.1     |
|--------------|---------------|
| Subnet Mask: | 255.255.255.0 |
| Gateway:     | 172.1.1.254   |
| DNS:         | 8.8.8.8       |

### Wireless Setup

| Wireless AP        | ⊙ Enable      | ODisable |
|--------------------|---------------|----------|
| SSID               | Sapido_Router |          |
| Encryption         | WPA2          | ~        |
| WPA_Pre-Shared Key | •••••         |          |

Step 3. Click Apply. Please do not power off the router or disconnect the Internet while counting down.

Apply

Step 4. After the connection is successful, please download Sapido Cloud to complete the setting.

| Connect Info | ormation        |                       |
|--------------|-----------------|-----------------------|
| IP address   | 122.121.113.122 |                       |
| DNS          | 168.95.192.1    | Download Sapido Cloud |
| Gateway      | 168.95.98.254   |                       |

## 3.2 Using iPhone/iPad

Step 1. Set up the router using iPhone/iPad. Go to Settings  $\rightarrow$  Wi-Fi  $\rightarrow$  Enable Wi-Fi  $\rightarrow$  Connect to **RB-1602G3** through wireless.

| Settings            | Settings Wi-Fi Networks |
|---------------------|-------------------------|
| Airplane Mode OFF   | Wi-Fi ON                |
| Wi-Fi Off >         | Choose a Network        |
| Carrier IL ORANGE > | ✓ Sapido_Router 🗢 🧇     |
| Notifications On >  | Other >                 |

Step 2. Open the web browser. Sapido router will detect the Internet connection type and help users enter into the setting page automatically.

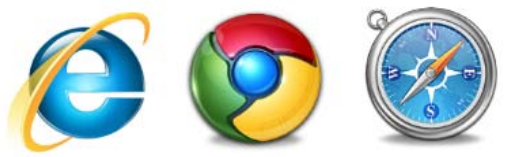

#### **3.2.1 Internet Connection Type**

Sapido router will detect the Internet connection type and help users enter into the setting page automatically.

#### 3.2.1.1 ADSL/xDSL Modem

Step 1. Open the web browser. Sapido router will detect the Internet connection type and help users enter into the setting page automatically. Please enter in the username and password for ADSL/xDSL connection. Also, we recommend users set up the wireless security.

## **PPPoE**

PPPoE user name and password

| User Name:         | 12345678         |   |
|--------------------|------------------|---|
| Password:          | ••••••           |   |
| Wireless Setup     |                  |   |
| Wireless AP        | ⊙Enable ○Disable | Э |
| SSID               | Sapido_Router    |   |
| Encryption         | WPA2             |   |
| WPA_Pre-Shared Key | ••••••           |   |

Step 2. Click Apply. Please do not power off the router or disconnect the Internet while counting down.

Apply

Step 3. After the connection is successful, please download Sapido Cloud to complete the setting.

| onnect Info | rmation         |                       |
|-------------|-----------------|-----------------------|
| P address   | 122.121.113.122 |                       |
| ONS         | 168.95.192.1    | Download Sapido Cloud |
| Jateway     | 168 95 98 254   |                       |

or login the GUI.

### 3.2.1.2 Cable Modem

Step 1. Open the web browser. Sapido router will detect the Internet connection type and help users enter into the setting page

http://www.sapido.com.tw

#### automatically.

## DHCP

| OUniversal ⊙Specific |
|----------------------|
| 00d041d0e11e         |
|                      |
| ●Enable              |
| Sapido_Router        |
| WPA2                 |
|                      |
|                      |

Step 2. Click Apply. Please do not power off the router or disconnect the Internet while counting down.

Apply

Step 3. After the connection is successful, please download Sapido Cloud to complete the setting.

| Connect Info | ormation        |                       |
|--------------|-----------------|-----------------------|
| IP address   | 122.121.113.122 |                       |
| DNS          | 168.95.192.1    | Download Sapido Cloud |
| Gateway      | 168.95.98.254   |                       |

#### 3.2.1.3 Static IP Address

- Step 1. Open the web browser. Sapido router will detect the Internet connection type and help users enter into the setting page automatically.
- Step 2. Enter in the IP address, subnet mask, gateway, and DNS for Internet connection. (Please use the correct connection data that ISP provided)

## Static IP

### IP Address setting

| IP Address:  | 172.1.1.1     |
|--------------|---------------|
| Subnet Mask: | 255.255.255.0 |
| Gateway:     | 172.1.1.254   |
| DNS:         | 8.8.8.8       |

### Wireless Setup

| Wireless AP        | 📀 Enable      | ODisable |
|--------------------|---------------|----------|
| SSID               | Sapido_Router |          |
| Encryption         | WPA2          | ~        |
| WPA_Pre-Shared Key | •••••         |          |

Step 3. Click Apply. Please do not power off the router or disconnect the Internet while counting down.

Apply

Step 4. After the connection is successful, please download Sapido Cloud to complete the setting.

| Connect Info | ormation        |                       |
|--------------|-----------------|-----------------------|
| IP address   | 122.121.113.122 |                       |
| DNS          | 168.95.192.1    | Download Sapido Cloud |
| Gateway      | 168 95 98 254   |                       |

## 3.3 Using Android Mobile Device

Step 1. Set up the router using Android mobile device (smartphone/tablet). Go to Settings → Wireless & Networks → Enable Wi-Fi → Wi-Fi settings → Connect to RB-1602G3 through wireless.

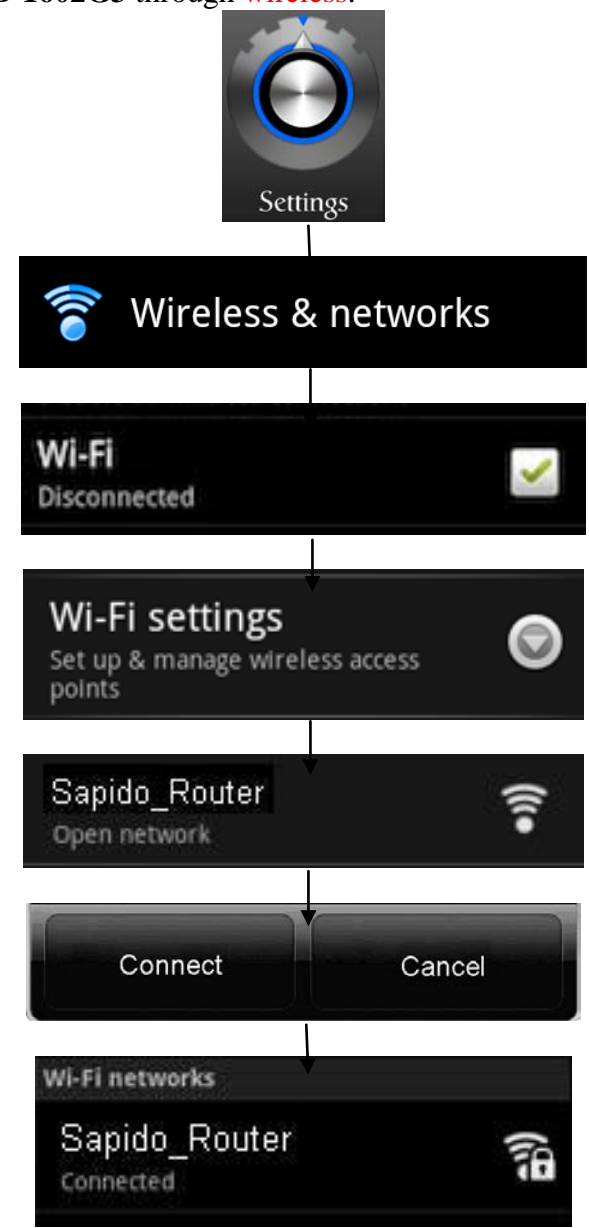

Step 2. Open the web browser. Sapido router will detect the Internet connection type and help users enter into the setting page automatically.

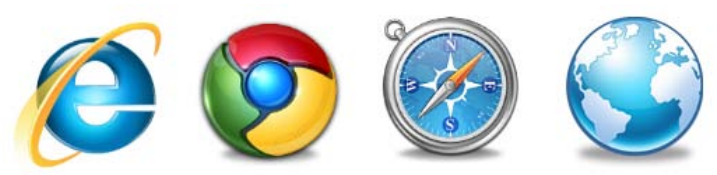

#### **3.3.1 Internet Connection Type**

Sapido router will detect the Internet connection type and help users enter into the setting page automatically.

#### 3.3.1.1 ADSL/xDSL Modem

Step 1. Open the web browser. Sapido router will detect the Internet connection type and help users enter into the setting page automatically. Please enter in the username and password for ADSL/xDSL connection. Also, we recommend users set up the wireless security.

### PPPoE

| PPPoE user name and | password      |                  |
|---------------------|---------------|------------------|
| User Name:          | 12345678      |                  |
| Password:           | •••••         |                  |
| Wireless Setup      |               |                  |
| Wireless AP         | 💿 Enable      | <b>○</b> Disable |
| SSID                | Sapido_Router |                  |
| Encryption          | WPA2          | ~                |
| WPA_Pre-Shared Key  | •••••         |                  |

Step 2. Click Apply. Please do not power off the router or disconnect the Internet while counting down.

#### Apply

Step 3. After the connection is successful, please download Sapido Cloud to complete the setting.

| Connect Info | rmation         |                       |
|--------------|-----------------|-----------------------|
| P address    | 122.121.113.122 |                       |
| DNS          | 168.95.192.1    | Download Sapido Cloud |
| Fateway      | 168.95.98.254   |                       |

#### 3.3.1.2 Cable Modem

Step 1. Open the web browser. Sapido router will detect the Internet connection type and help users enter into the setting page automatically.

### DHCP

| MAC setting        |               |                                |
|--------------------|---------------|--------------------------------|
| MAC type           | OUniversal    | <ul> <li>● Specific</li> </ul> |
| Clone MAC Address: | 00d041d0e1    | .1e                            |
| Wireless Setup     |               |                                |
| Wireless AP        | Enable        | <b>○</b> Disable               |
| SSID               | Sapido_Router |                                |
| Encryption         | WPA2          | ~                              |
| WPA_Pre-Shared Key |               |                                |

Step 2. Click <u>Apply</u>. Please do not power off the router or disconnect the Internet while counting down.

Apply

Step 3. After the connection is successful, please download Sapido Cloud to complete the setting.

| Connect Info | rmation         |                       |
|--------------|-----------------|-----------------------|
| P address    | 122.121.113.122 |                       |
| DNS          | 168.95.192.1    | Download Sapido Cloud |
| lateway      | 168.95.98.254   |                       |

#### 3.3.1.3 Static IP Address

- Step 1. Open the web browser. Sapido router will detect the Internet connection type and help users enter into the setting page automatically.
- Step 2. Enter in the IP address, subnet mask, gateway, and DNS for Internet connection. (Please use the correct connection data that ISP provided)

### Static IP

#### **IP Address setting**

| IP Address:    | 172.1.1.1     |
|----------------|---------------|
| Subnet Mask:   | 255.255.255.0 |
| Gateway:       | 172.1.1.254   |
| DNS:           | 8.8.8.8       |
| Winalass Catur |               |

| wireless setup     |               |          |
|--------------------|---------------|----------|
| Wireless AP        | 💿 Enable      | ODisable |
| SSID               | Sapido_Router |          |
| Encryption         | WPA2          | ~        |
| WPA_Pre-Shared Key | •••••         |          |

Step 3. Click Apply. Please do not power off the router or disconnect the Internet while counting down.

### Apply

Step 4. After the connection is successful, please download Sapido Cloud to complete the setting.

http://www.sapido.com.tw

| Connect Info | ormation        |                       |
|--------------|-----------------|-----------------------|
| IP address   | 122.121.113.122 |                       |
| DNS          | 168.95.192.1    | Download Sapido Cloud |
| Gateway      | 168.95 98.254   |                       |

※Please refer to pdapp Guide on Sapido website for pdapp settings.※Please refer to User Manual on Sapido website for advanced settings.